# 在電話模式下為聯絡人配置Cisco Jabber

#### 目錄

<u>簡介</u> <u>必要條件</u> <u>需求用元件</u> <u>設 驗</u>難排解

### 簡介

本文說明如何為電話模式中使用的Cisco Jabber實施聯絡人。

### 必要條件

#### 需求

思科建議您瞭解:

- 思科整合通訊管理員(CUCM)
- 即時消息和線上狀態(IM&P)
- Windows版Cisco Jabber

#### 採用元件

本檔案中的資訊是根據以下軟體版本:

- Windows 12.0(0)或更高版本的Cisco Jabber。
- •思科整合通訊管理員(CUCM)版本11.5(1)SU4(11.5.1.14900-11)
- •即時消息和線上狀態(IM&P)版本11.5(1)SU4(11.5.1.14900-32)

本文中的資訊是根據特定實驗室環境內的裝置所建立。文中使用到的所有裝置皆從已清除(預設))的組態來啟動。如果您的網路運作中,請確保您瞭解任何指令可能造成的影響。

# 設定

Windows版Cisco Jabber版本12.0在電話模式(以前稱為「僅電話模式」)下使用時,引入了對聯 絡人和電話線上狀態的支援。在.msi安裝過程中不再需要使用PRODUCT\_MODE=Phone\_Mode(如 <u>Cisco Jabber本地部署指南</u>所述)。

為了允許儲存聯絡人,當Cisco Jabber版本12.0使用統一通訊(UC)服務配置檔案並且未配置IM&P伺 服器(即電話模式)時,必須更改全域性IM&P設定。

附註:與聯絡人處於電話模式的Jabber使用IM&P伺服器作為其聯絡人清單伺服器(對IM&P伺

若要在僅電話模式下使用聯絡人,必須在IM&P伺服器上取消選中**啟用即時消息**(以便任何人都不能 使用即時消息),如下圖所示;但是,這會禁用所有Cisco Jabber客戶端的即時消息圖示。

| Cisco Unified CM IM and<br>For Cisco Unified Communications Solu                                                                                    | Presence Admin      | nistration                                                                                           |  |  |
|----------------------------------------------------------------------------------------------------|---------------------|----------------------------------------------------------------------------------------------------|--|--|
| System • Presence • Messaging • Application                                                                                                    | Bulk Administration | Diagnostics - Help -                                                                                 |  |  |
| Messaging Settings Settings                                                                                                    |                     |                                                                                                    |  |  |
| Save External Server Setup<br>Compliance                                                                                                    | *                   |                                                                                                    |  |  |
| Status File Transfer<br>Group Chat and Persiste<br>Group Chat Server Alias                                                                          | nt Chat<br>Mapping  |                                                                                                    |  |  |
| Messaging Settin Group Chat System Adm                                                                                                    | inistrators         |                                                                                                    |  |  |
| Enable instant messaging MUST BE U                                                                                                    | NCHECKED            | Message from webpage                                                                                 |  |  |
| <ul> <li>✓ Allow clients to log instant message history (on supported clients only)</li> <li>✓ Allow cut &amp; paste in instant messages</li> </ul> |                     | Please note, changes to this setting will not take effect until the XCP Router service is restarted. |  |  |
| i *- indicates required item.                                                                                                    |                     | ОК                                                                                                   |  |  |

**啟用可用性**共用也可處於未選中狀態(如果不需要存在),如下圖所示:

| cisco      | Cisco Unified CM IM and P<br>For Cisco Unified Communications Solution | esence Administration                 |          |
|------------|------------------------------------------------------------------------|---------------------------------------|----------|
| System 👻   | Presence  Messaging  Application                                       | Diagnostics ▼ Help ▼                  |          |
| Presence S | Settings • S                                                           | andard Configuration                  |          |
| Save       | Gateways A                                                             | dvanced Configuration                 |          |
| Status     | Inter-Domain Federation                                                |                                       |          |
| (i) Stat   | Intradomain Federation Setup                                           |                                       |          |
|            | Routing •                                                              |                                       |          |
| Pres       | Domains                                                                |                                       |          |
| Cluster II | *                                                                      | StandAloneCluster39eb7                |          |
| Enabl      | e availability sharing                                                 |                                       |          |
| Allow      | users to view the availability of other users wi                       | hout being prompted for approval      |          |
| NOTE       | : this option must be turned on for SIP clients                        | to function properly                  |          |
| 🗌 Enabl    | e use of Email Address for Inter-domain Feder                          | ition                                 |          |
| Maximum    | n Contact List Size (per user)*                                        | 200                                   | No Limit |
| Maximum    | n Watchers (per user)*                                                 | 200                                   | No Limit |
| CUCM IM    | and Presence Publish Trunk                                             | · · · · · · · · · · · · · · · · · · · |          |

取消選中**Enable instant messaging**和**Enable availability sharing**覈取方塊,然後在所有節點上重新 啟動Cisco XCP路由器服務後,您就可以使用沒有IM&P伺服器的UC服務配置檔案,Windows 12.0客戶端上的Cisco Jabber將顯示聯絡人。

注意:如果您希望Jabber使用者顯示其線上狀態,則需要即時消息和線上狀態伺服器。

要顯示聯絡人,仍需要選中Enable User for Unified CM IM and Presence(在**關聯的UC服務配置檔案中配置IM和線上狀**態)覈取方塊(即使UC服務配置檔案中實際上沒有列出任何IM&P伺服器):

| System 👻 Call Routing 👻    | Media Resources • Advanced Features • Device • Application • User Management • Bulk Administration • Help •      |
|----------------------------|----------------------------------------------------------------------------------------------------|
| End User Configuration     |                                                                                                    |
| Save 🗶 Delete 🕤            | Add New                                                                                                    |
| User Information ——        |                                                                                                    |
| User Status                | Active Enabled LDAP Synchronized User                                                                            |
| User ID*                   | ccooper                                                                                                    |
| Self-Service User ID       | 1001                                                                                                    |
| PIN                        | ••••••••••••••••••••••••••••••••••••••                                                                           |
| Confirm PIN                |                                                                                                    |
| Last name*                 | Cooper                                                                                                    |
| Middle name                |                                                                                                    |
| First name                 | Craig                                                                                                    |
| Display name               | Craig Cooper                                                                                                    |
| Title                      |                                                                                                    |
| Directory URI              | ccooper@                                                                                                    |
| Telephone Number           | 1001                                                                                                    |
| Home Number                |                                                                                                    |
| Mobile Number              |                                                                                                    |
| Pager Number               |                                                                                                    |
| Mail ID                    | ccooper@                                                                                                    |
| Manager User ID            |                                                                                                    |
| User Legale                |                                                                                                    |
|                            | English, United States                                                                                           |
| Associated PC/Site Code    |                                                                                                    |
| Digest Credentials         | ••••••                                                                                                    |
| Confirm Digest Credentials | ••••••                                                                                                    |
| User Profile               | Use System Default( "Standard (Factory Default) U: V View Details                                                |
| User Rank*                 | 1-Default User Rank                                                                                              |
| Convert User Account—      |                                                                                                    |
| Convert LDAP Synchron      | ized User to Local User                                                                                          |
| Service Settings           |                                                                                                    |
| Home Cluster               |                                                                                                    |
| Enable User for Ur         | ified CM IM and Presence (Configure IM and Presence in the associated UC Service Profile)                        |
| Include meet               | ting information in presence(Requires Exchange Presence Gateway to be configured on CUCM IM and Presence server) |
| Presence Viewer            | for User                                                                                                    |
| UC Service Profile         | PhoneOnlyServiceProfile View Details                                                                             |
|                            |                                                                                                    |

...即使PhoneOnlyServiceProfile具有:

| Primary   | <none></none> | V |
|-----------|---------------|---|
| Secondary | <none></none> | V |
| Tertiary  | <none></none> | V |

## 驗證

12.0(1)Cisco Jabber客戶端與舊的11.7(1)客戶端(兩者均處於電話模式)之間的區別可以在以下位 置看到:

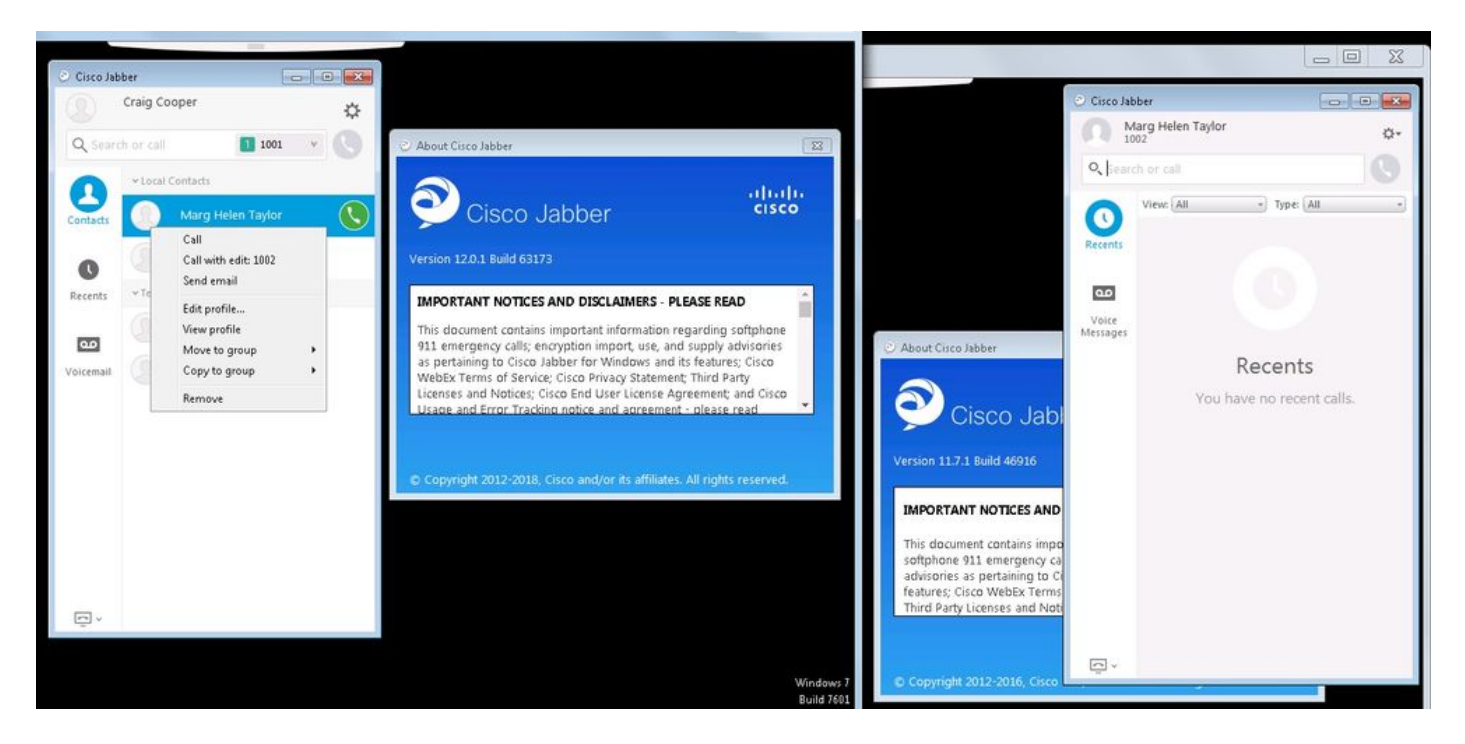

如果仍需出席會議,則:

- 1. 仍然可以選擇啟用可用性共用(在Presence → Settings → Standard Configuration下)
- 2. cisco XCP路由器服務重新啟動(在每個節點上)
- 3. jabber客戶端重置(註銷,然後選擇設定→檔案重置Cisco Jabber)

以下是比較的結果:

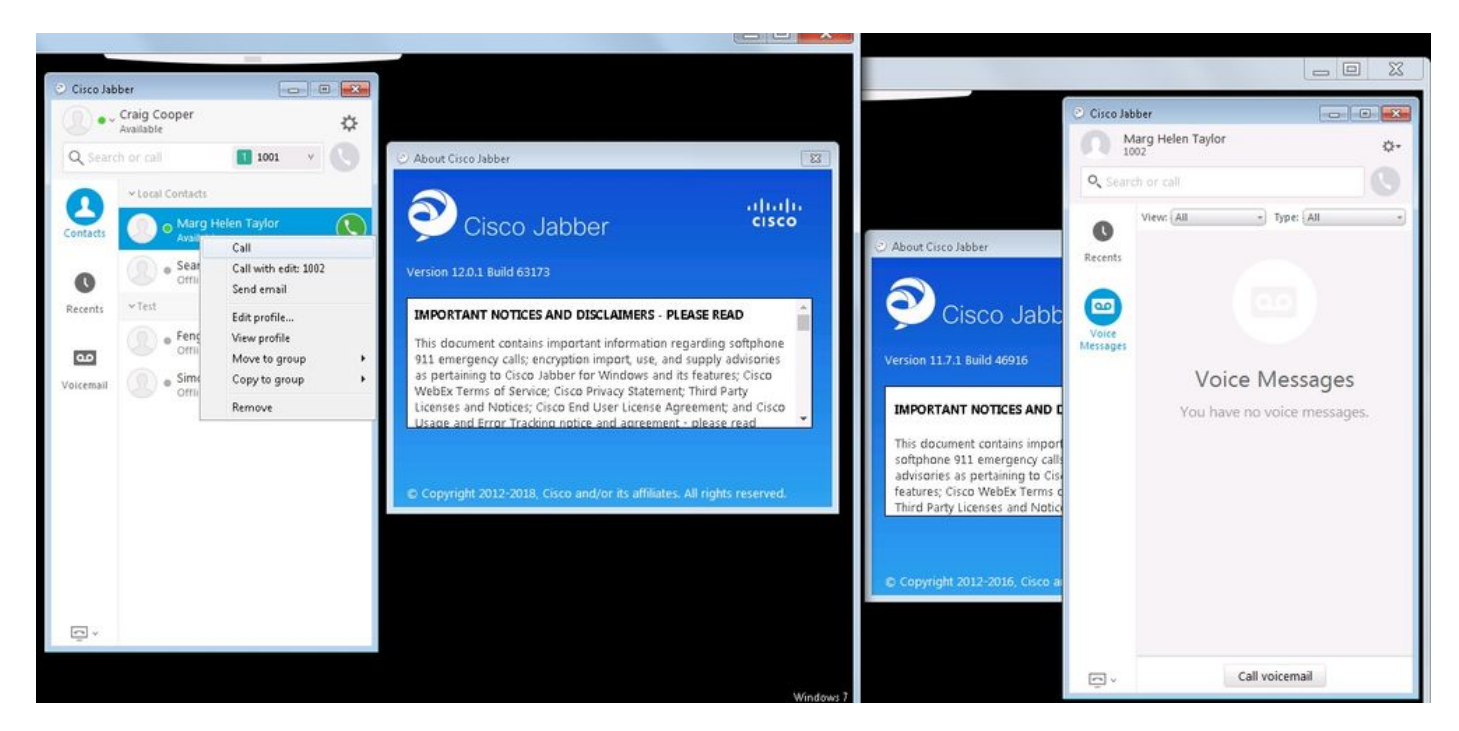

#### 疑難排解

目前尚無適用於此組態的具體疑難排解資訊。